# **CloudLync Android APP**

# **User manual**

2013/05/28

## **APP installation and IP Cam registration**

(1) Search "CloudLync" on Google Play Store for APP installation

|                     | 🔯 🛜 .ull 📼 17:45 |  |
|---------------------|------------------|--|
| Cloudlync cloudlync | ×                |  |
| Apps 🧹              |                  |  |
| CloudLync<br>Qlync  | :                |  |
|                     | FREE             |  |
|                     |                  |  |
|                     |                  |  |
|                     |                  |  |
|                     |                  |  |
|                     |                  |  |
|                     |                  |  |
|                     |                  |  |
|                     |                  |  |
|                     |                  |  |
|                     |                  |  |
|                     |                  |  |

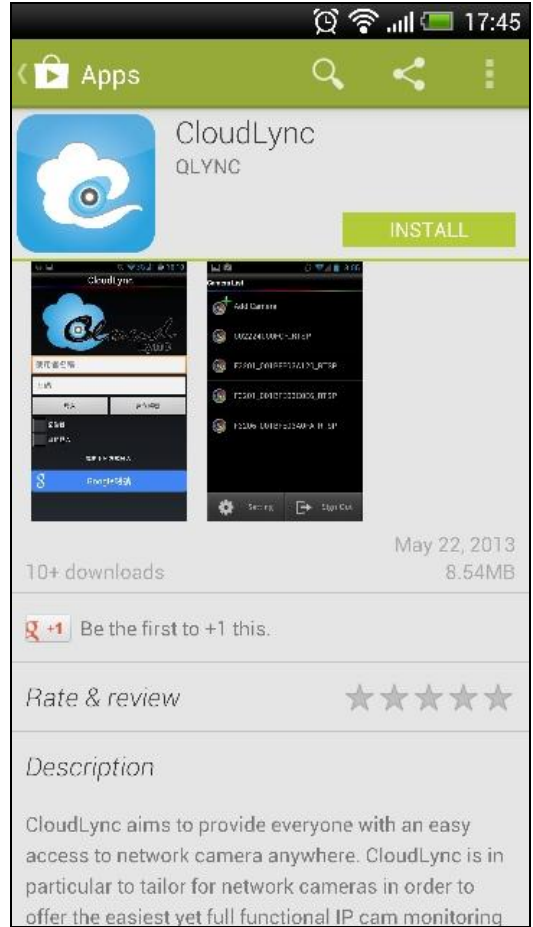

#### (2) Run CloudLync APP

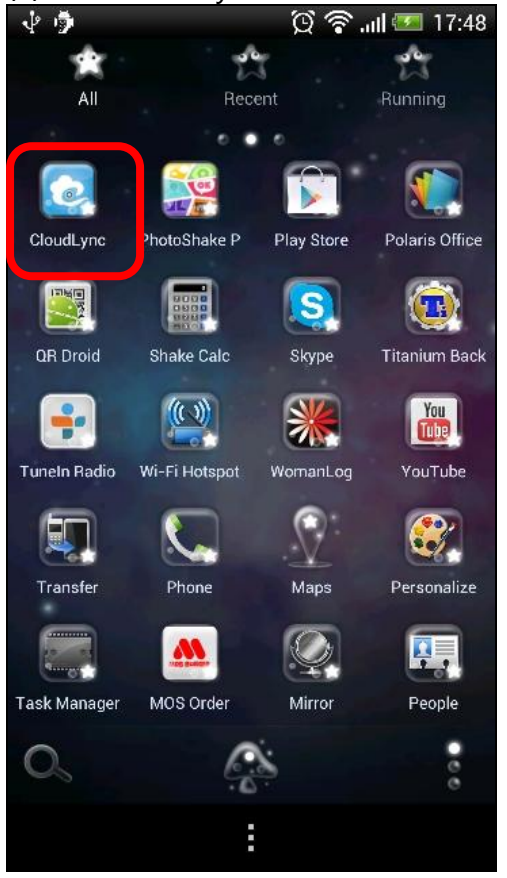

(3) Please sign in with your Google account or create new CloudLync account for login.

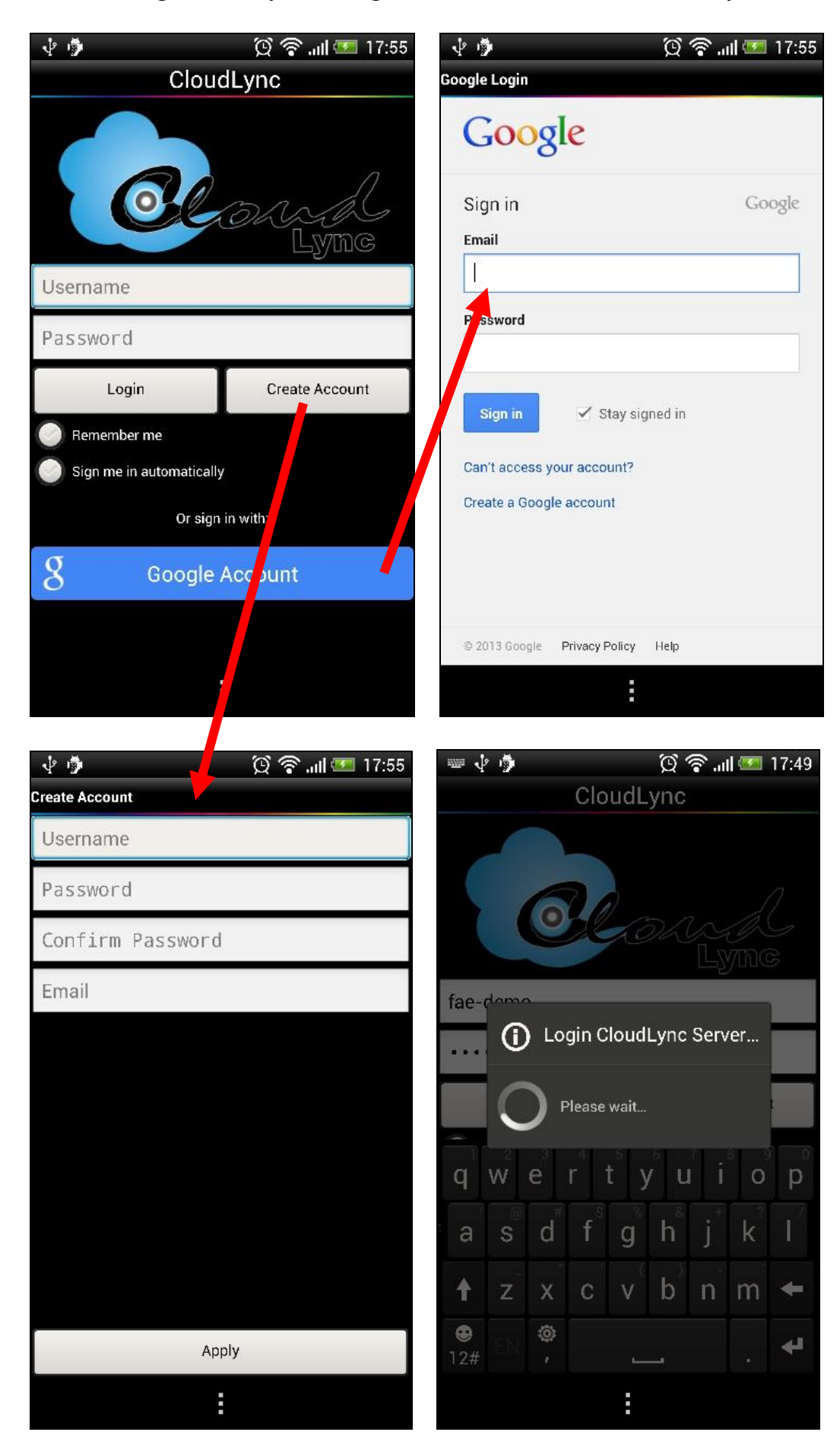

(3) Select "Add Camera" for your new IP Camera.

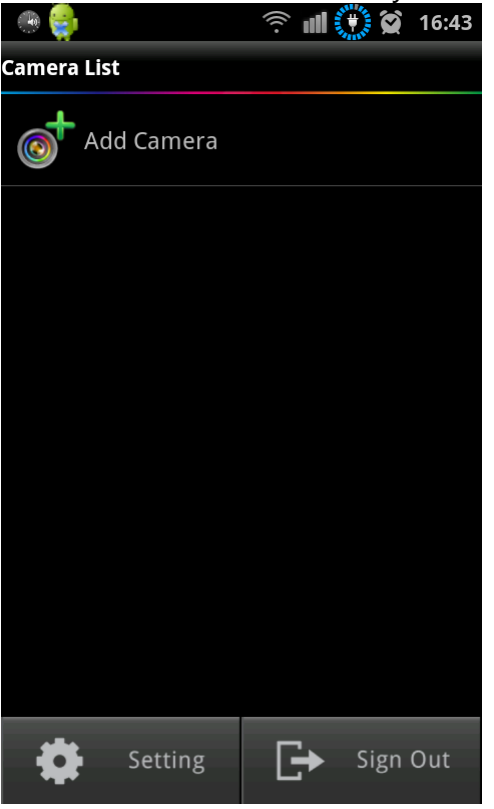

(4) Please power on your camera and make sure it can access internet for registration, then press "Next" button.

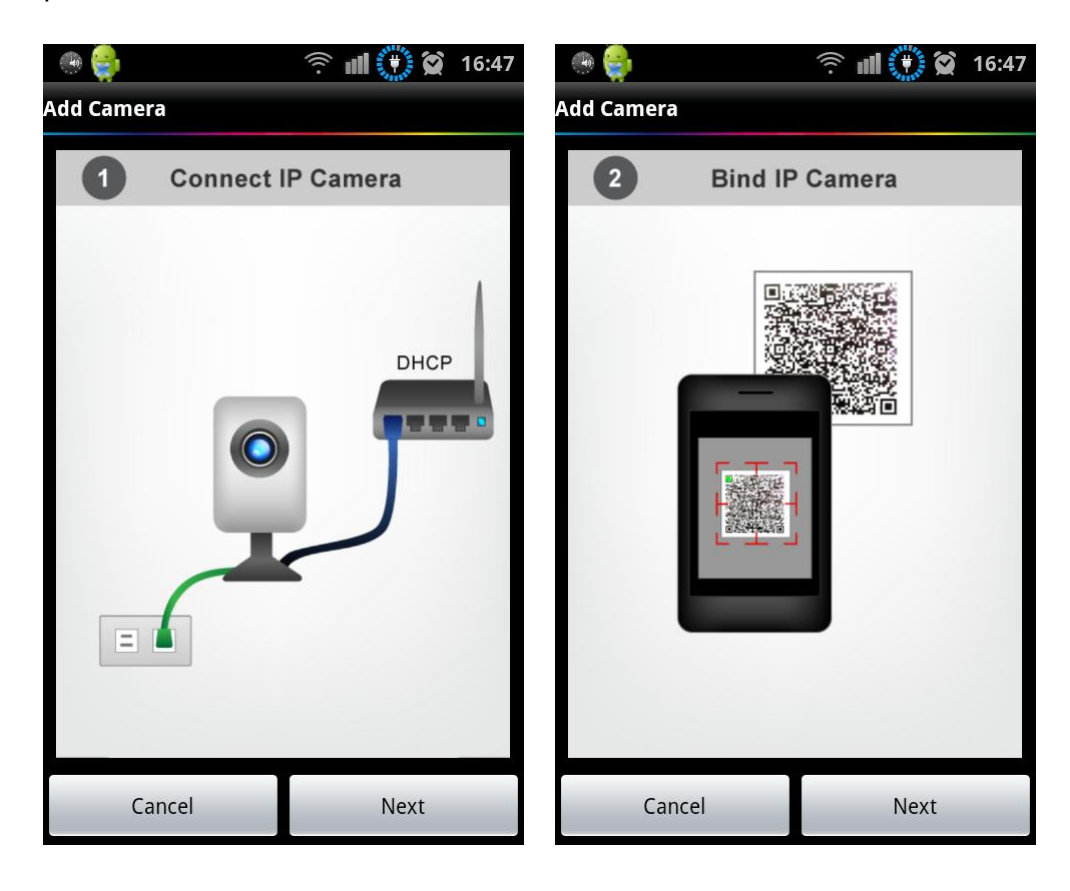

(5) Please select the "CloudLync" to scan QR code on IP Cam.

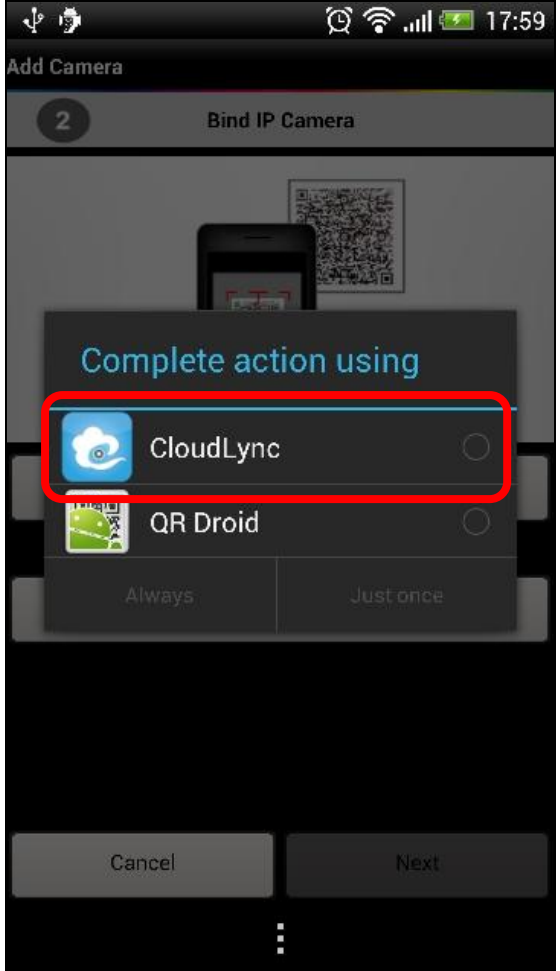

#### (6) Scan the QR code on IP Cam.

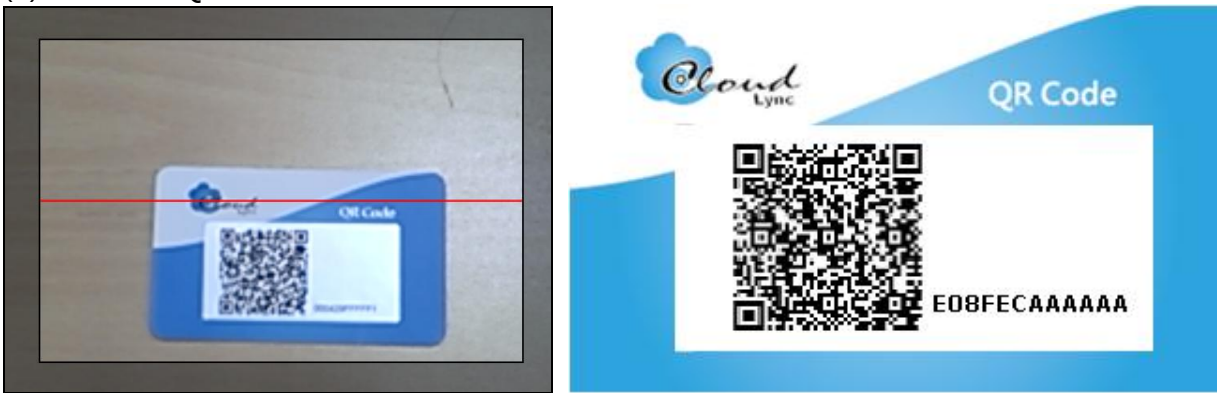

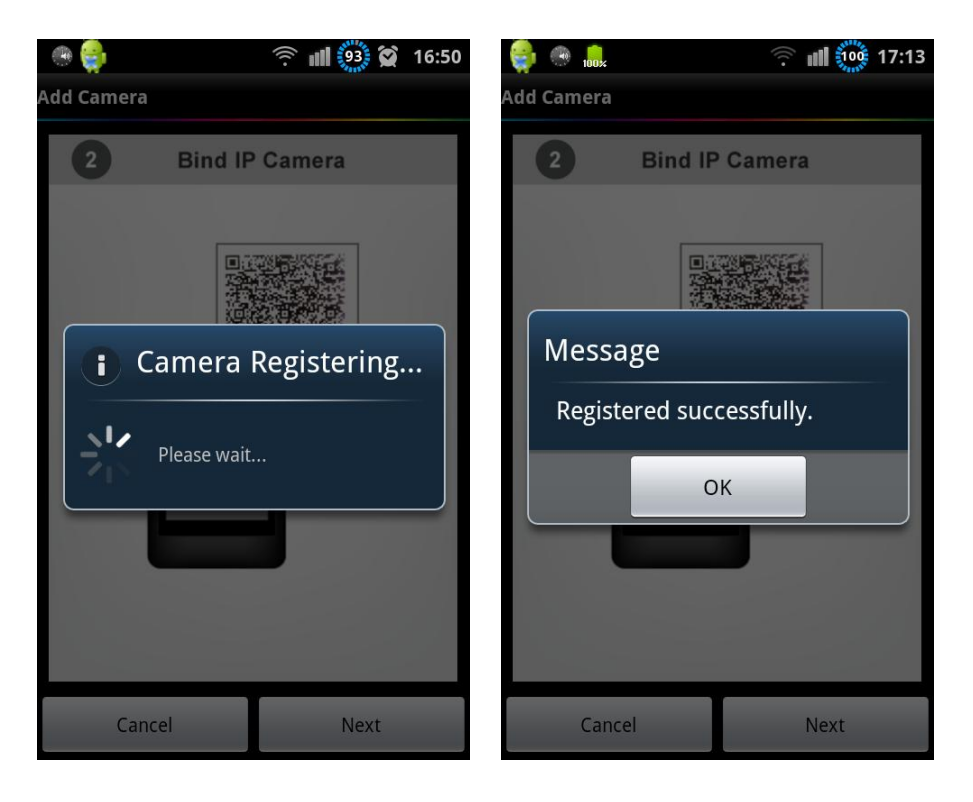

(7) After you get "Registered successfully" message, you may see your new IP cam on Camera list.

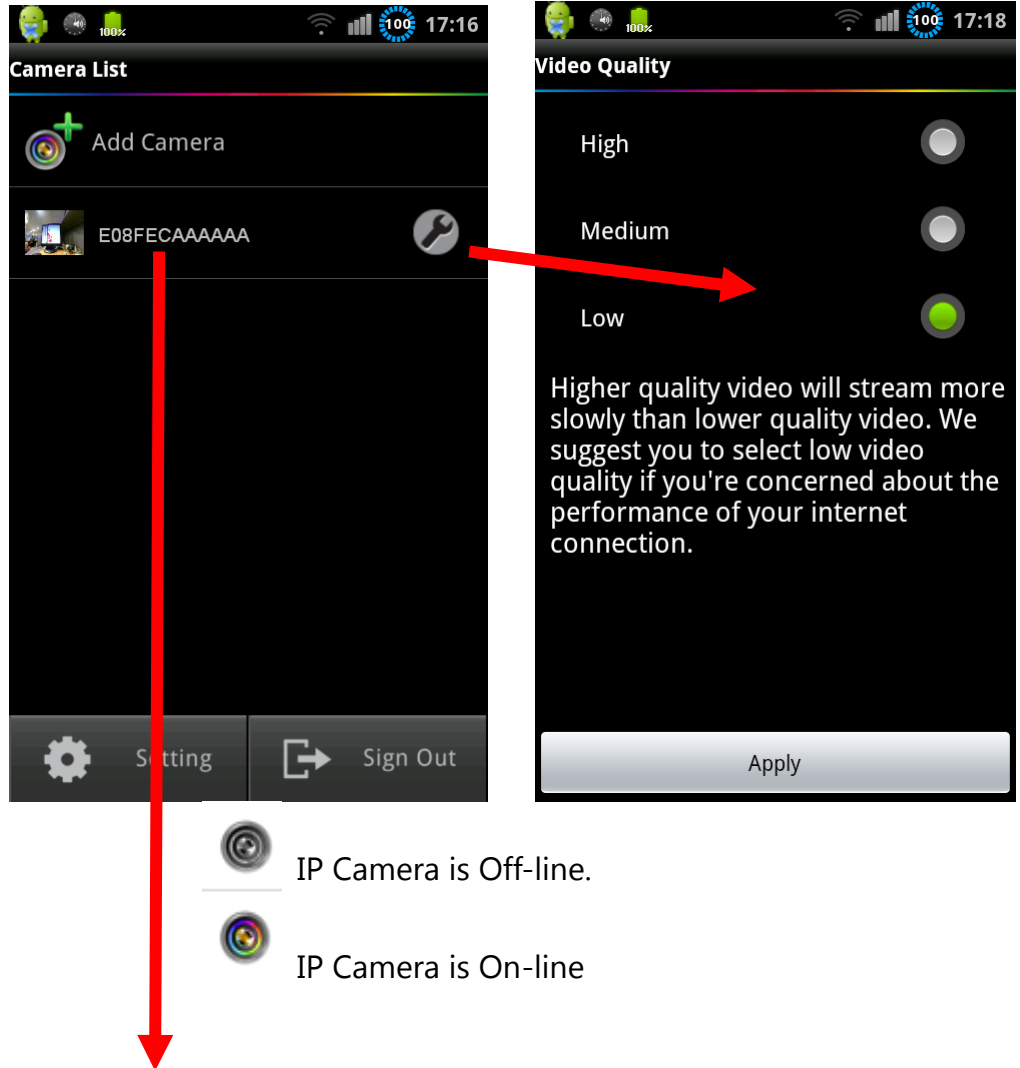

(8) Press one on-line IP Cam for live stream play.

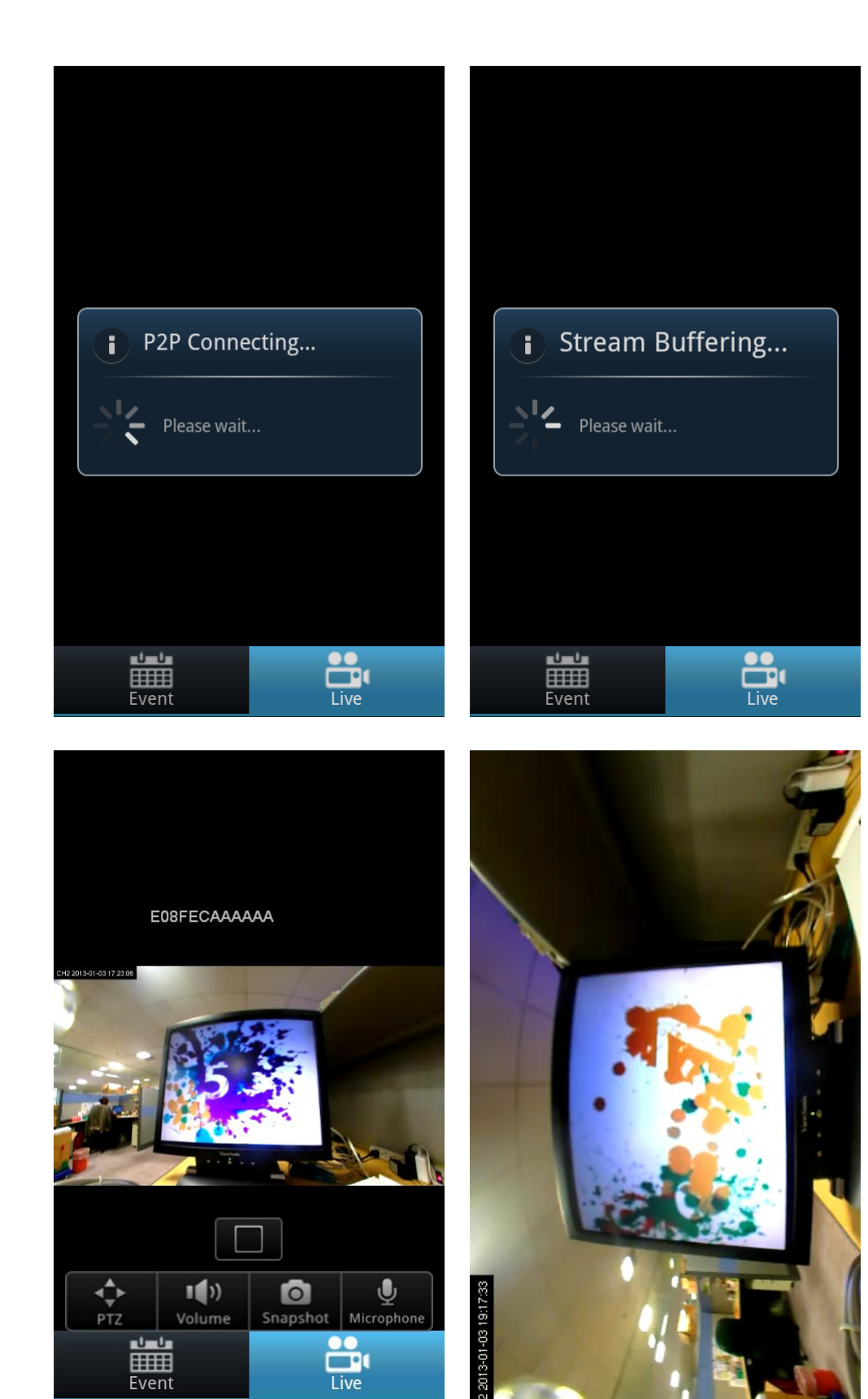

## **Operation on "Live" mode**

## • Change View (Fisheye Mode Only)

Please press "Change view" button to change view.

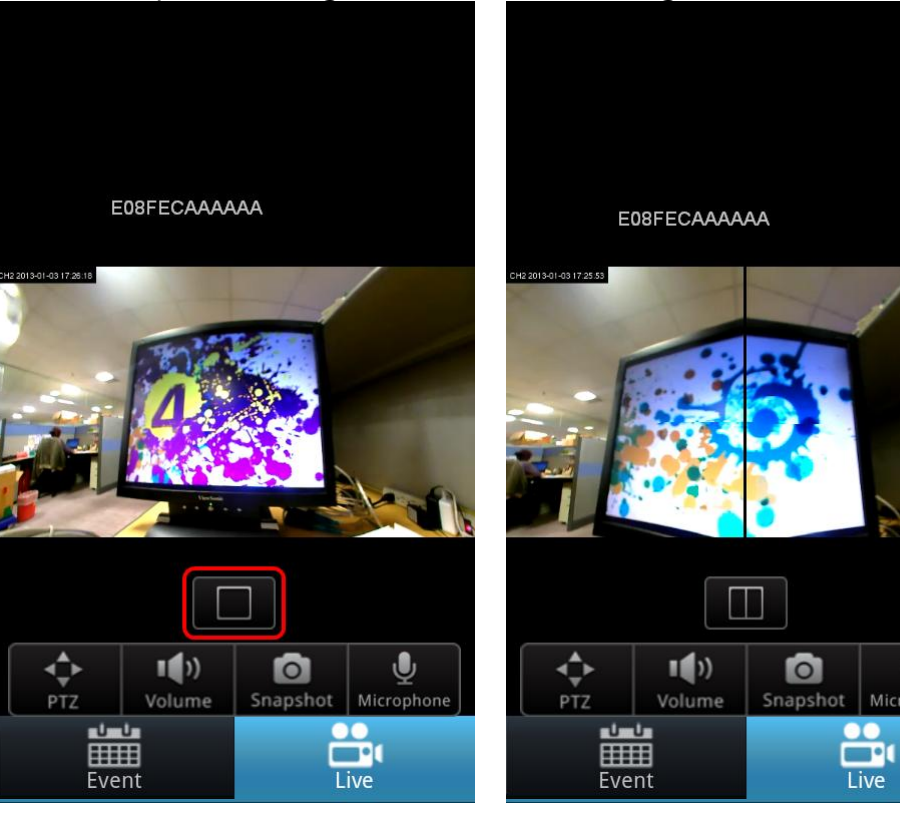

Ų

Microphone

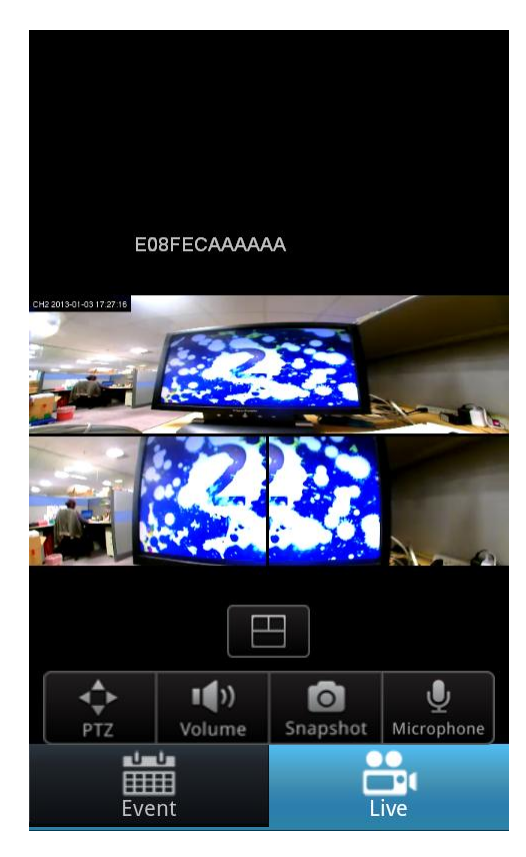

#### • PTZ

Please press "PTZ" button to switch view window. Zoom in/out, direction arrow, and Home button to adjust IP Cam view.

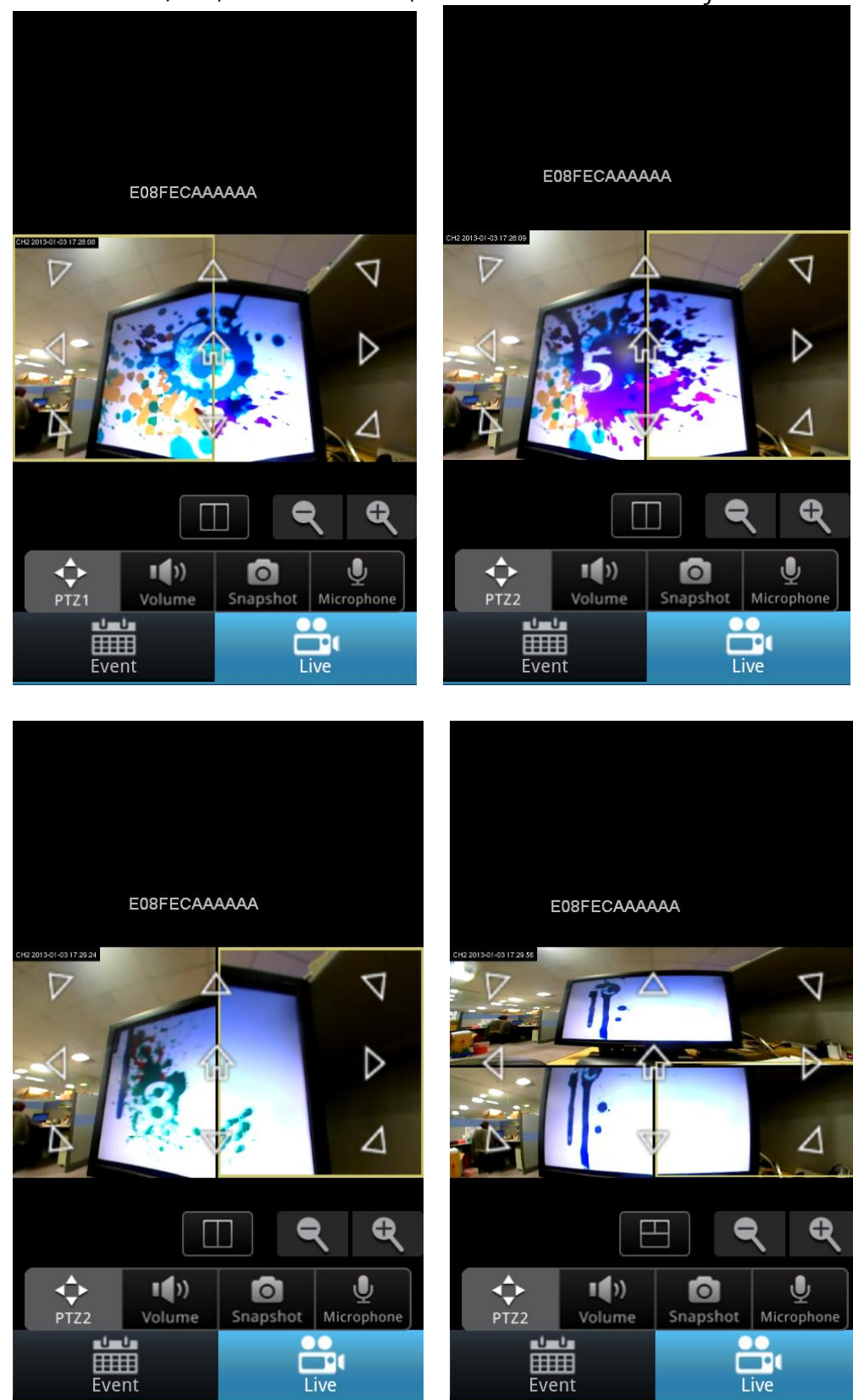

#### • Volume

You can press "Volume" button to MUTE audio output quickly. And adjust audio output level via pressing Volume up/down key of mobile.

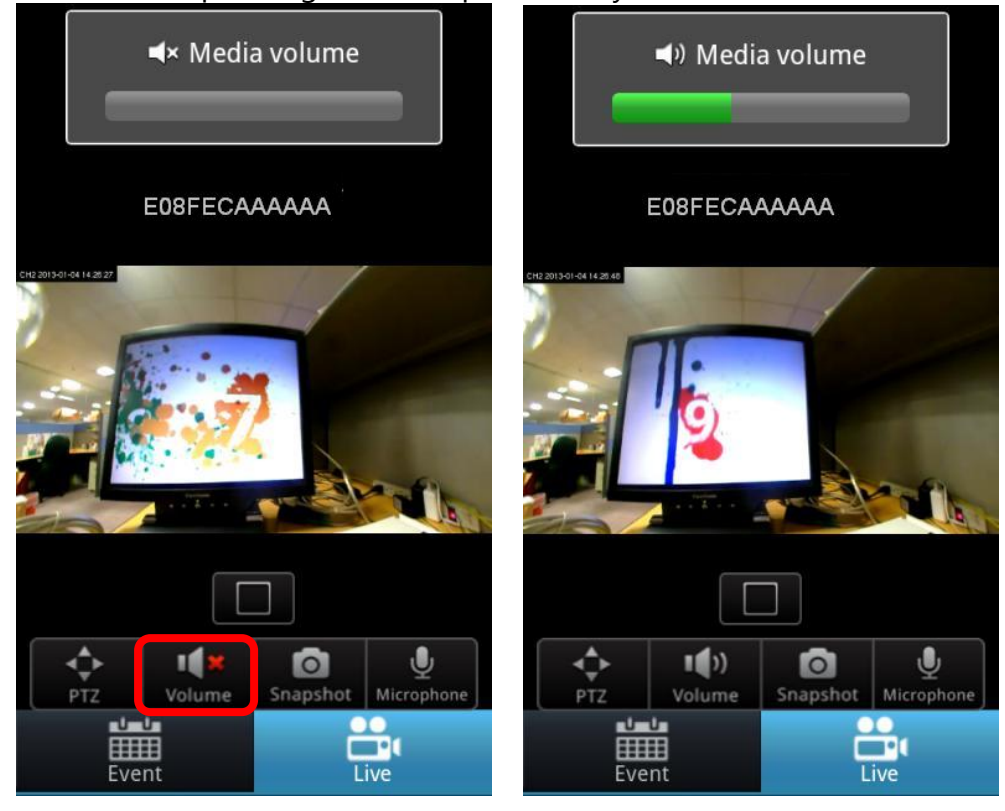

#### • Snapshot

Press "Snapshot" button then photo will be saved into album folder automatically. You can access them via image viewer APP later.

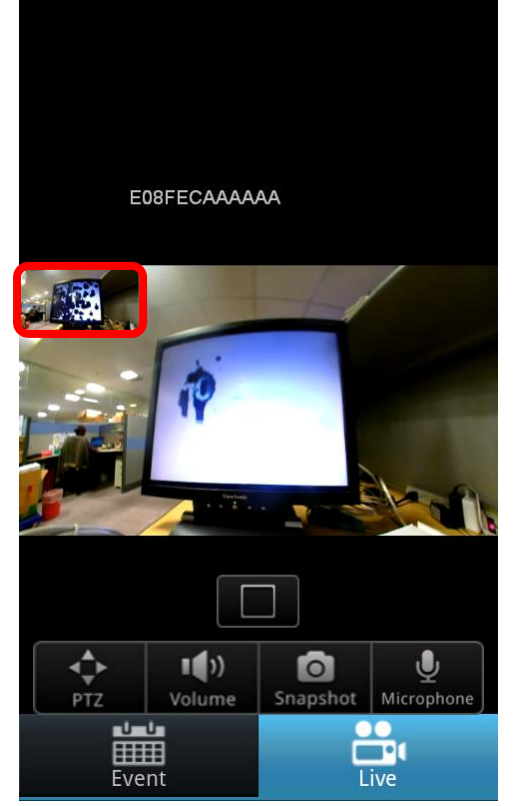

## Microphone

Press "Microphone" button to allow you to talk to person who is at IP Cam side through mobile MIC.

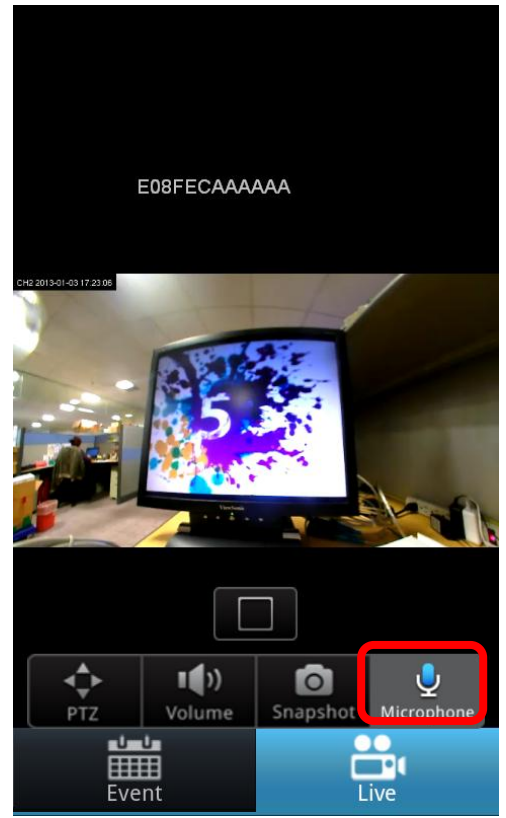

## **Operation on "Event" mode**

#### • Event

Press "Event" button, IP Cam will query event file list on your Google Drive or file list on MicroSD of IP Cam. Please wait a while.

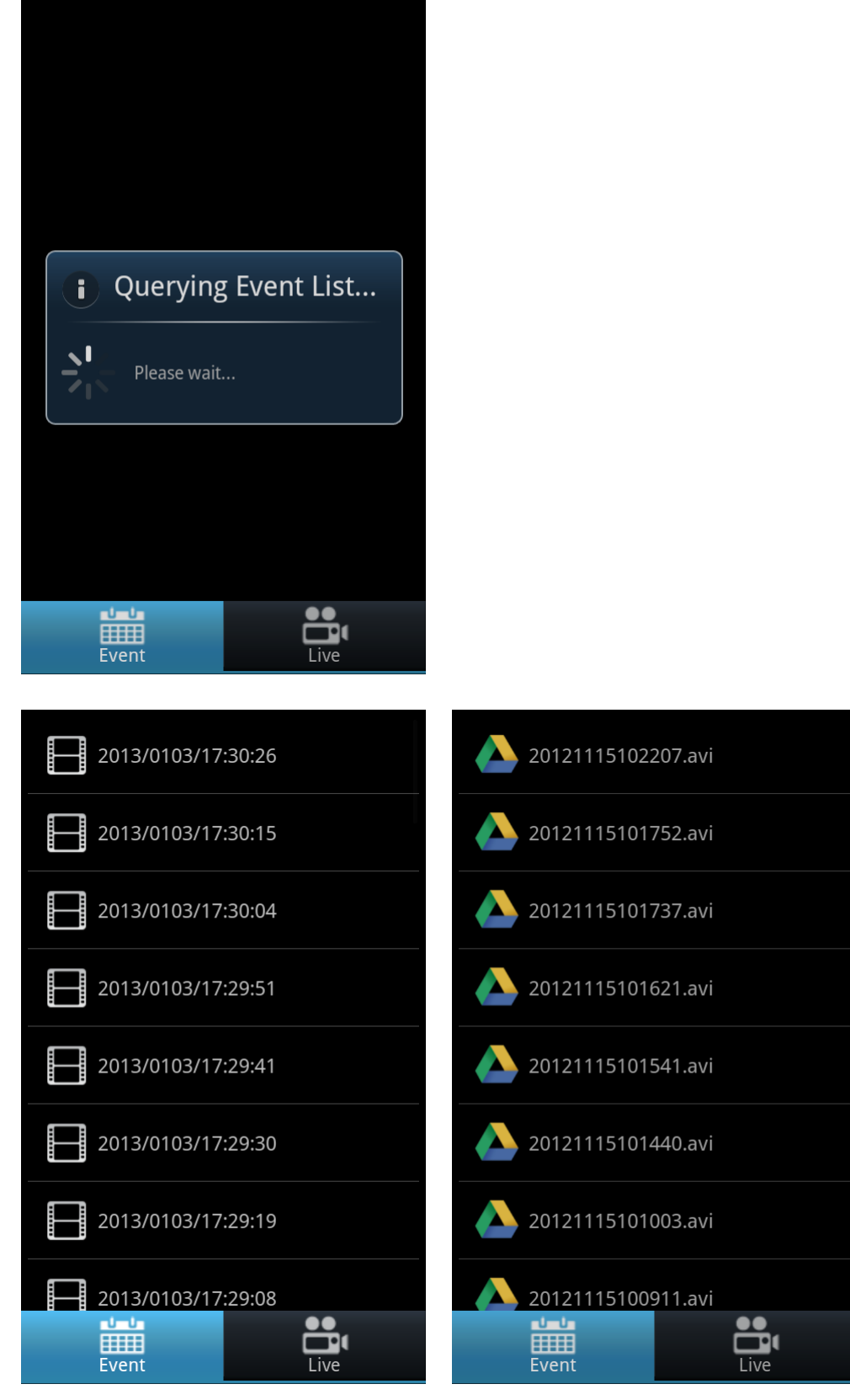

You can play each event video file on your mobile at any time.

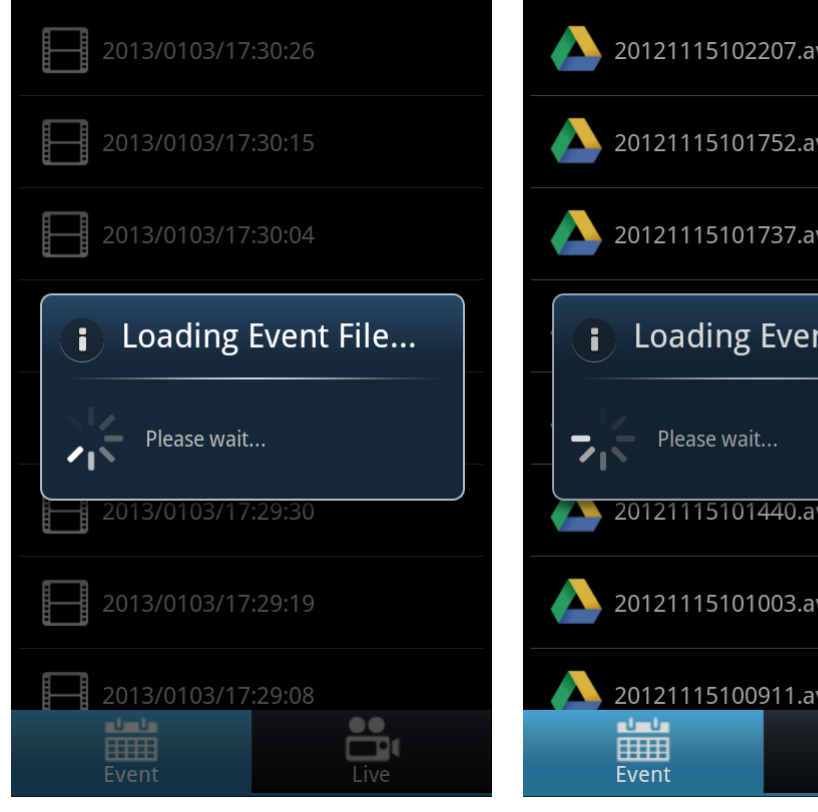

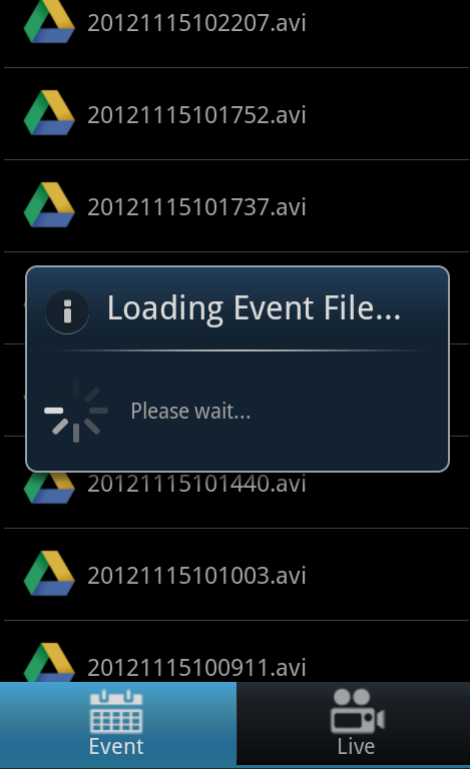

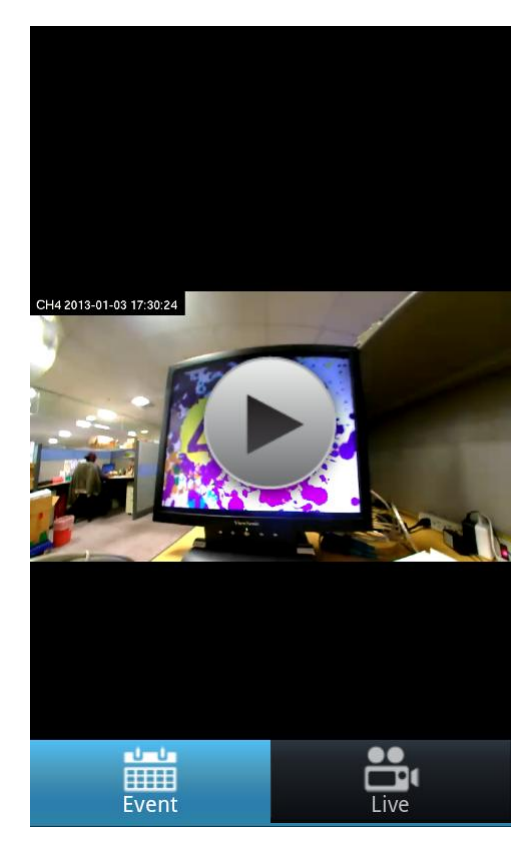

## **Event triggered notification via "Push Notifications"**

#### Settings

Please make sure you enable Notification on CloudLync App, and follow IP Cam user manual to setup motion detection setting on IP Cam.

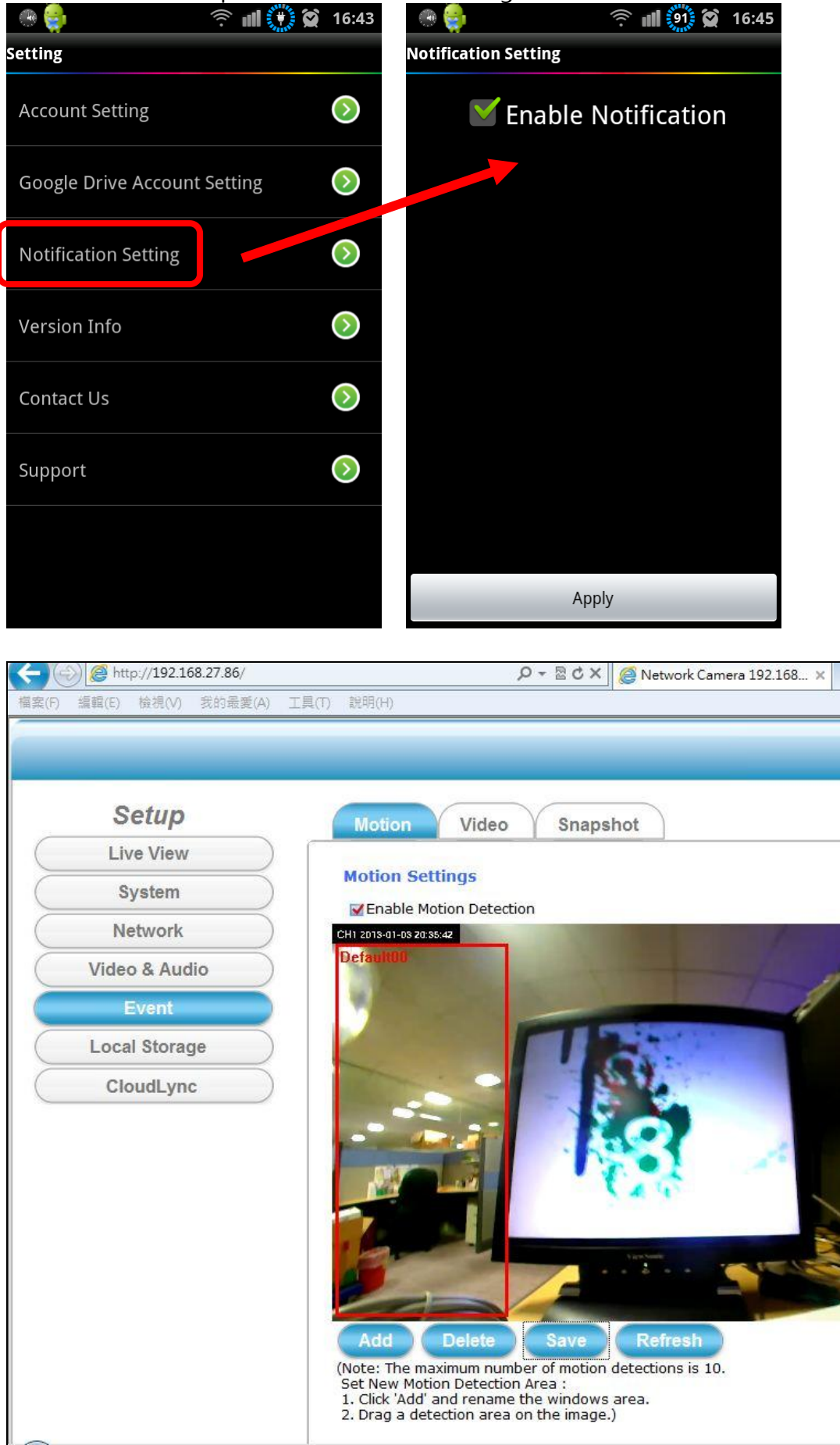

| Setup                                     | Information Time         | Security Maintenance |  |
|-------------------------------------------|--------------------------|----------------------|--|
| Live View                                 |                          |                      |  |
| System                                    | System Information       |                      |  |
| Network                                   | Model Name:              | RP-SB101WI           |  |
|                                           | System Time:             | 2013/05/16 10:59:24  |  |
| Video & Audio                             | Firmware Version:        | 1.0.0_0430           |  |
| Event                                     | MAC Address:             | E0:8F:EC:2B:07:01    |  |
| Local Storage                             | ActiveX control version: | 0.0.4.3              |  |
| CloudLync                                 | Wired network            |                      |  |
|                                           | Status:                  | Connected            |  |
|                                           | Mode:                    | DHCP                 |  |
|                                           | IP Address:              | 192.168.2.31         |  |
|                                           | Subnet Mask:             | 255.255.255.0        |  |
|                                           | Gateway:                 | 192.168.2.254        |  |
|                                           | Primary DNS:             | 192.168.0.5          |  |
|                                           | Secondary DNS:           | 192.168.0.6          |  |
|                                           |                          |                      |  |
|                                           | wireless network         |                      |  |
|                                           | Status:                  | No connection        |  |
|                                           | MAC Address:             | 00:12:0e:ff:ec:78    |  |
| ttp://192.168.2.31/operator/sysinfo.html# | Mode:                    | DHCP                 |  |

#### • Event triggered

Your mobile which can access internet via 3G / WiFi will receive event notification message while motion detection is triggered.

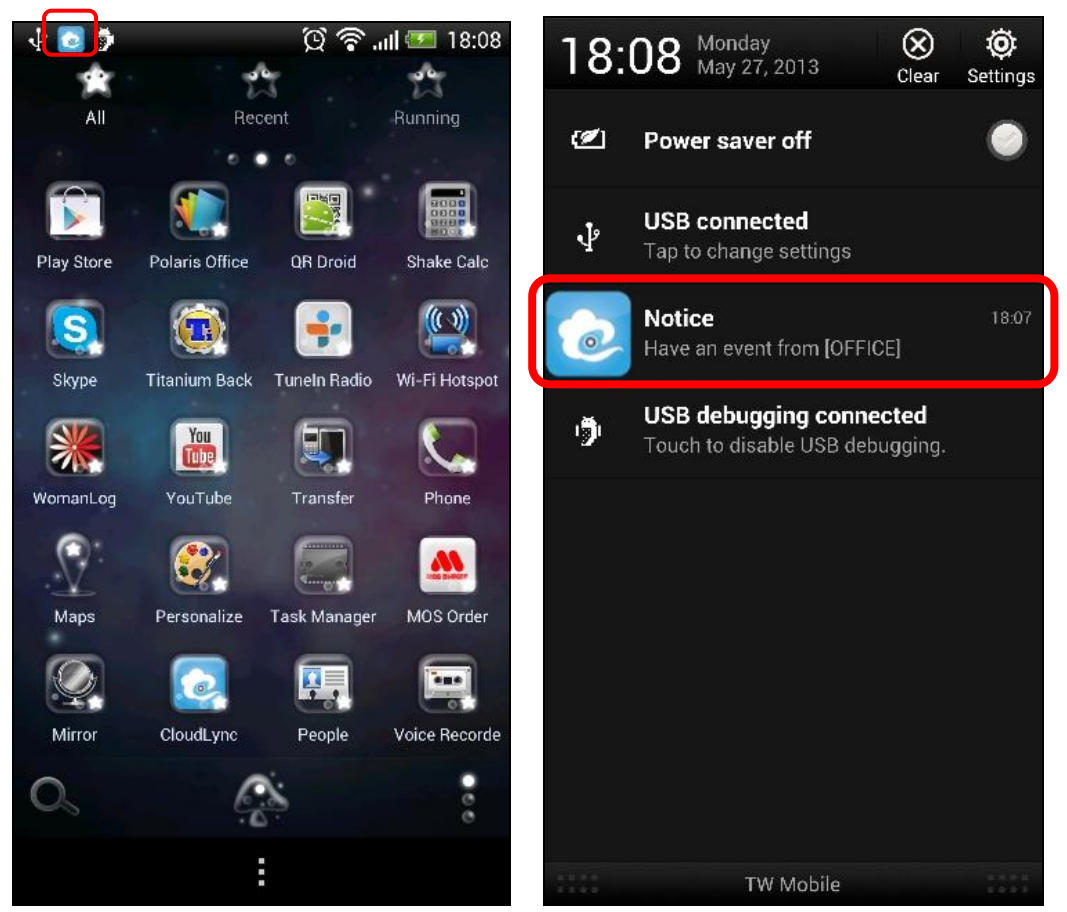

You can click this message to launch CloudLync App for video review.